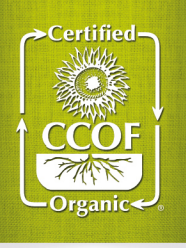

## MyCCOF: Supplier Management User Guide

Log in to your MyCCOF account from <a href="http://ccof.org/myccof">http://ccof.org/myccof</a>

Once logged in, click Supplier Management at the top of the page:

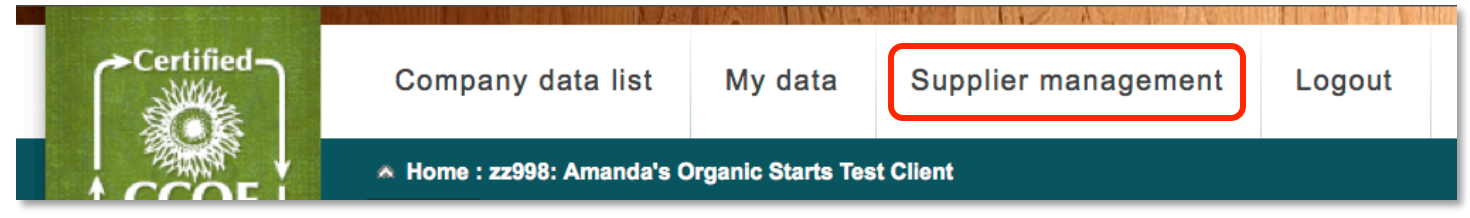

Click Add Supplier found at the top of your dashboard:

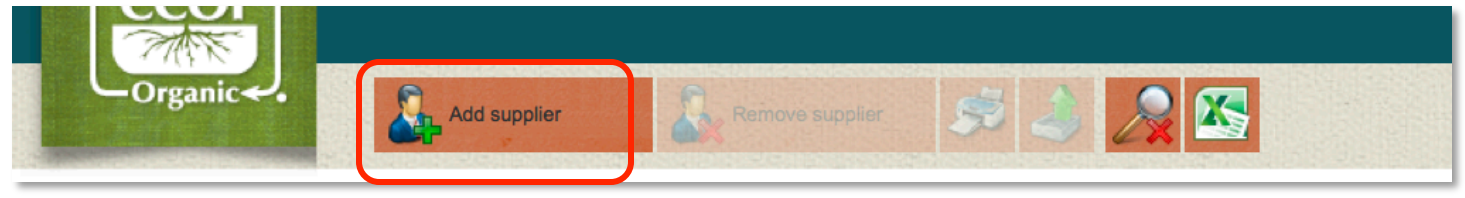

Here you can search for a supplier by **Name** or **Client ID**. Click the circle next to the type you want to search by and enter the information into the text box. Then hit **Search**:

| Client ID | Earthbound Farm |        |
|-----------|-----------------|--------|
| • Name    |                 | SEARCH |

From the search results, check the box to the left of the name of the supplier you want to track and click Add:

|                                   |                                                                                                    | Name                                 | Street                  | Postcode, Town/City     |  |  |
|-----------------------------------|----------------------------------------------------------------------------------------------------|--------------------------------------|-------------------------|-------------------------|--|--|
|                                   | <ul> <li>Image: A start of the start of the start of</li></ul> | Earthbound Farm                      | 1721 San Juan Highway   | 95045 San Juan Bautista |  |  |
|                                   | <ul> <li>Image: A set of the set of the</li></ul> | Earthbound Farm - Farming Operations | 1721 San Juan HWY       | 95045 San Benito        |  |  |
|                                   | <ul> <li>Image: A set of the set of the</li></ul> | Earthbound Farm Stand                | 7250 Carmel Valley Road | 93923 Carmel Valley     |  |  |
| << > >> [Page 1 of 1] Matches: 10 |                                                                                                    |                                      |                         |                         |  |  |
|                                   |                                                                                                    |                                      |                         | ADD                     |  |  |

You have now successfully added a supplier to track!

Click back to **Supplier Management** at the top of the page and you will find a lot of information in the grid below about the Supplier:

| Program            | Certification status | Current status since date | Status | Certificate | Profile  | Select |
|--------------------|----------------------|---------------------------|--------|-------------|----------|--------|
| 1.0 NOP<br>2.0 GMA | Suspended            | 7/25/2013                 |        | <b></b>     | 2        |        |
| 1.0 NOP            | Certified            | 12/28/2007                |        | <b>.</b>    | <b>.</b> |        |
| 1.0 NOP<br>2.0 GMA | Certified            | 4/26/2012                 |        | <b>.</b>    | 2        |        |
| 1.0 NOP            | Certified            | 10/12/2005                |        | 2           | 2        |        |

- Note the **Certification Status**, **Status**, and **Certificate** columns.
  - The **Certification Status** column displays the current Certification Status of the supplier.
  - The **Status** column is a visual indicator of the Certification Status of the supplier.
    - Green = Certified
    - Red = Revoked, Suspended or Withdrawn
    - Yellow = New Applicant, Pending or Transitional.

You will receive email notifications when a supplier you are tracking moves from Red to Green or Green to Red.

Click on the icon in the **Certificate** column to view and download supplier Certificates.

To remove a supplier, check the box in the grid below and choose Remove supplier:

| Orga               | Add supp             | lier Ren                  | move supplier | Ş            | 3 8       |        |
|--------------------|----------------------|---------------------------|---------------|--------------|-----------|--------|
| No., Name          | Town/City            | Only changes si           | ince<br>C     | urrent Suppl | iers only | SEARCH |
| Program            | Certification status | Current status since date | Status        | Certificate  | Profile   | Select |
| 1.0 NOP<br>2.0 GMA | Suspended            | 7/25/2013                 |               | 2            | 2         |        |
| 1.0 NOP            | Certified            | 12/28/2007                |               | 2            | 2         |        |

More questions? For additional help with MyCCOF: Supplier Management, contact myccof@ccof.org.